# Internetowy licznik klientów IOVC.

### Wprowadzenie.

Internetowy licznik klientów lOVC jest centralką systemu liczenia osób z wbudowanym komputerem. Liczy, przetwarza dane i wysyła do bazy danych bez korzystania z dodatkowego komputera. Wymaga podłączenia zasilacza, czujników i sieci WIFI / LAN.

Do poprawnej pracy licznik wymaga następujących usług sieciowych:

serwer czasu NTP

serwer bazy danych mySQL.

Powyższe serwery mogą być zlokalizowane w "internecie" jak i w sieci lokalnej.

Konfigurację licznika przeprowadza się przez przeglądarkę internetową.

Licznik umożliwia konfigurację bardzo wielu parametrów. Ustawienia domyślne zapewniają prawidłową pracę w większości praktycznych przypadków.

Jeżeli sieć lokalna zapewnia usługę DHCP i internet, wystarcza skonfigurowanie danych dostępowych do bazy danych.

Możliwe jest też ustawienie statycznego adresu IP.

Podstawowa wersja ma 1 wejście, ale można skonfigurować do 5 niezależnych liczników dla każdego portu wejściowego. PORT6 jest domyślnie wyjściowy, jest także wykorzystywany jako wejściowy do resetu ustawień sieci.

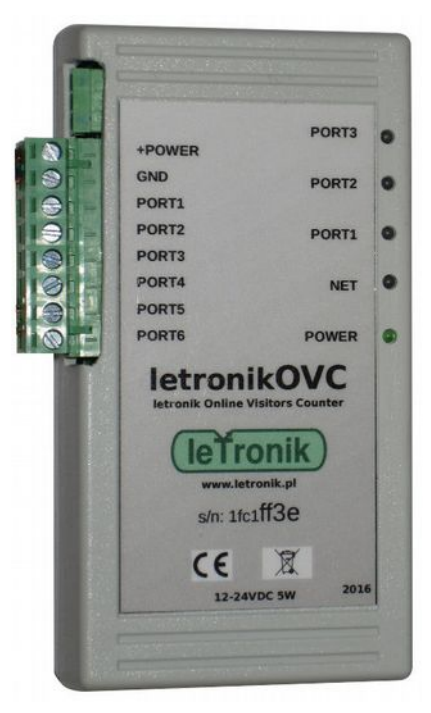

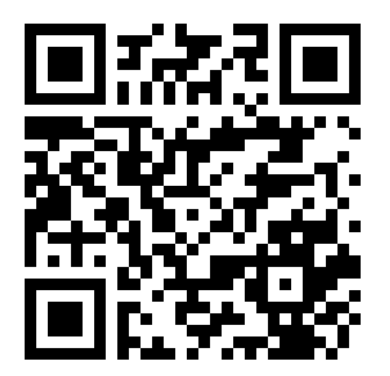

http://letronik.pl/produkty/liczniki/lOVC/lOVC.html

### Spis treści

| Wprowadzenie                                                                  | 1   |
|-------------------------------------------------------------------------------|-----|
| Zalety                                                                        | 3   |
| Czujniki                                                                      | 3   |
| Dostęp do raportów                                                            | 4   |
| Lampki kontrolne                                                              | 4   |
| Widok wnętrza licznika                                                        | 5   |
| Sprawdzenie czy licznik nie jest całkowicie uszkodzony                        | 6   |
| Podłączenie do internetu                                                      | 6   |
| Konfiguracja licznika                                                         | 7   |
| Szybki start                                                                  | 7   |
| Licznik o ustawieniach fabrycznych                                            | 7   |
| Licznik o nieznanych ustawieniach sieciowych                                  | 9   |
| Opis konfiguratora www                                                        | .12 |
| Dane do logowania                                                             | .12 |
| Strona główna konfiguratora                                                   | .13 |
| Backup konfiguracji                                                           | .13 |
| Konfiguracja sieci IP                                                         | .14 |
| Konfiguracja WIFI                                                             | .15 |
| Konfiguracja systemu                                                          | .16 |
| Konfiguracja Licznika                                                         | .18 |
| cType: gpio                                                                   | .19 |
| cType: or                                                                     | .20 |
| cType: 232, cType: 485                                                        | .20 |
| cType: term                                                                   | .21 |
| cType: tel232                                                                 | .21 |
| Zmiana nazwy licznika                                                         | .24 |
| Schematy instalacji                                                           | .24 |
| Schemat instalacji z czujnikami Nice: BF i innymi                             | .25 |
| Schemat instalacji z czujnikami refleksyjnymi                                 | .27 |
| Schemat instalacji z czujnikami ELS-263, ELS-300                              | .28 |
| Schemat instalacji z czujnikami TLS500, TLS600                                | .29 |
| Dane techniczne                                                               | .30 |
| Rozwiązywanie problemów                                                       | .30 |
| Sprawdzenie czy licznik nie jest całkowicie uszkodzony                        | .30 |
| Testowanie licznika wyposażonego w kartę wifi przy pomocy hot-spot z telefonu |     |
| komórkowego                                                                   | .30 |
| Opis prawidłowego zachowania się czerwonej lampki monitora linii portu        | .31 |
| a) Zachowanie dokładnie odwrotne                                              | .31 |
| b) Brak reakcji na zasłonięcie czujnika                                       | .31 |
| Sprawdzenie funkcji liczenia                                                  | .31 |
| Przydatne aplikacje                                                           | .32 |
| 1. Skaner sieciowy nmap                                                       | .32 |
| 2. Narzędzie do mySQL MySQL Workbench 5.2.47                                  | .32 |
| 3. Klient ftp:                                                                | .32 |

### Zalety.

- Współpracuje z szeroką gamą czujników różnych producentów.
- Możliwość uruchomienia do 5 niezależnych liczników.
- Wysyła automatycznie raporty na serwer bez udziału dodatkowego komputera
- Może łączyć się bezprzewodowo z internetem po WIFI proste okablowanie
- Pełna konfiguracja przez przeglądarkę
- IP statyczne lub dynamiczne
- NIE wymaga stałego publicznego adresu sieciowego.
- Współpracuje z sieciami otwartymi jak i z restrykcyjnymi sieciami korporacyjnymi.
- Przechowuje dane podczas awarii internetu
- Może korzystać z typowego hostingu klienta brak opłat abonamentowych
- Aktualizacja danych nawet co 1 minutę
- Monitoruje stan i awarie czujników
- Połączenie z okablowaniem przy pomocy rozdzielnej listwy zaciskowej można do odłączyć od sieci bez żadnych narzędzi (np: w celu przesłania do serwisu)
- Szeroki zakres napięć zasilania 12-24VDC
- Łatwa diagnostyka stanu licznika dzięki lampkom informacyjnym

### Czujniki.

Licznik współpracuje z dowolnymi czujnikami, generującymi jeden impuls na jedną przechodzącą osobę, wyposażonymi w bezpotencjałowe styki lub wyjście typu NPN, oraz PNP po dodaniu rezystora 1kom między zacisk Port a Gnd. Mogą to być poziome bariery podczerwieni, kurtyny pionowe, systemy kamerowe z przetwarzaniem obrazu wyposażone w przekaźnik wyjściowy.

Na stronach:

http://www.fotokomorki.pl/nice/cennik/niceCennik.php http://fotokomorka.pl/

przedstawione są czujniki oferowane przez firmę LETRONIK.

### Dostęp do raportów.

Dane z licznika przesyłane są na serwer mySQL. Sugerujemy korzystanie z własnej bazy – jest to usługa dostępna prawie na każdym hostingu. Oczywiście za opłatą możemy zaoferować bazę na naszych serwerach. Licznik tworzy odpowiednie tablice w bazie. Na życzenie udostępniamy strukturę bazy. Klienci mogą pobierać dane bezpośrednio do swoich systemów informatycznych. Udostępniamy także przeglądarkę danych do instalacji na dowolnym komputerze. Łączy się ona z bazą danych, tak że można odczytywać raporty na dowolnym komputerze który ma internetowy dostęp do bazy danych. Można też wykupić u nas usługę internetowej przeglądarki, która nie wymaga instalacji oprogramowania na komputerze. Przeglądarka dostępna jest pod adresem:

https://letronik.net.pl/lv.py

a demo:

<u>https://letronik.net.pl/lv.py?panelD=demo2&userD=test</u> hasło LETronik.

#### Przykłady raportów.

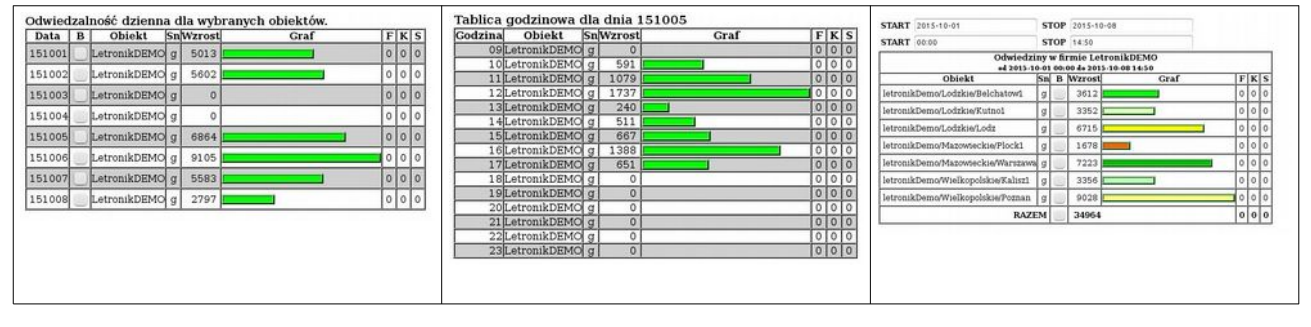

### Lampki kontrolne

Licznik wyposażony jest w lampki kontrolne.

| Funkcja             | Kolor     | Tryby                                                            |
|---------------------|-----------|------------------------------------------------------------------|
| Zasilanie           | Zielony   | Świeci, jeżeli jest prawidłowe zasilanie.                        |
| Internet            | Niebieski | Pojedyncze błyski co 4 sekundy – brak połączenia z internetem    |
|                     |           | Podwójne błyski co 4 sekundy – jest połączenie z internetem      |
|                     |           | Świeci z krótkimi przerwami co 4 sekundy – połączony z serwerem. |
| Licznik –           | Czerwony  | Pojedyncze mignięcie – przejście naliczone                       |
| monitor<br>czujnika |           | Szybkie miganie – czujnik przesłonięty                           |

### Widok wnętrza licznika.

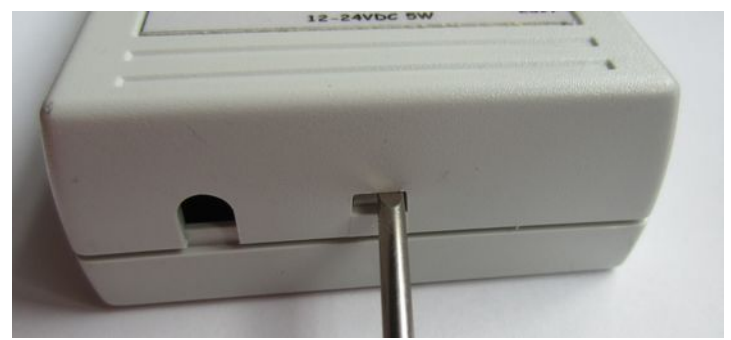

Otwieranie obudowy - wepchnąć ostrożnie wkrętak w szczelinę.

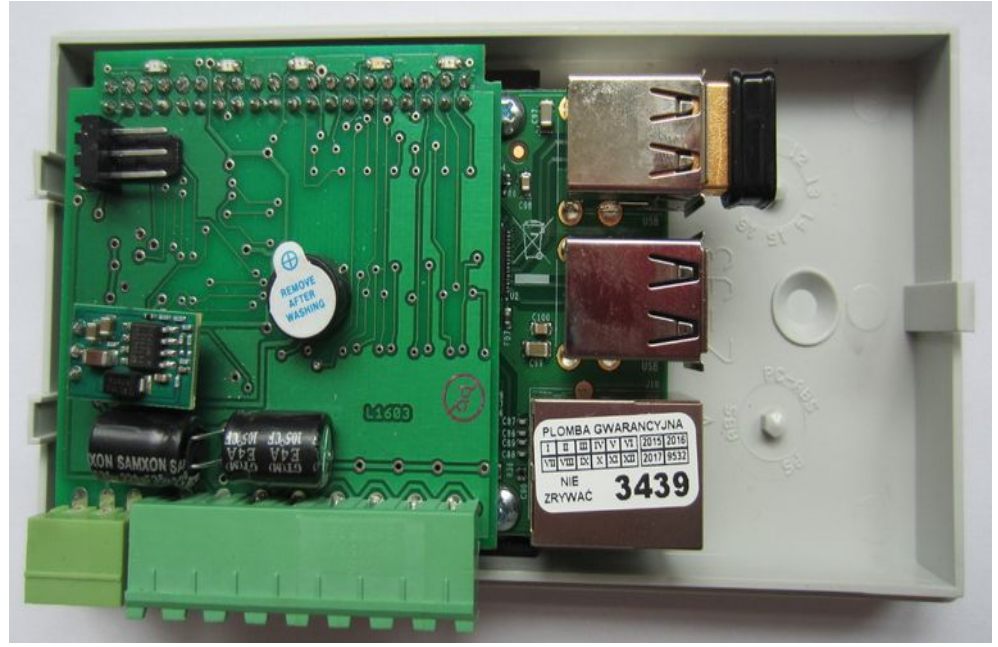

Widok wnętrza licznika. Potrójne czarne złącze do czujnika temperatury.

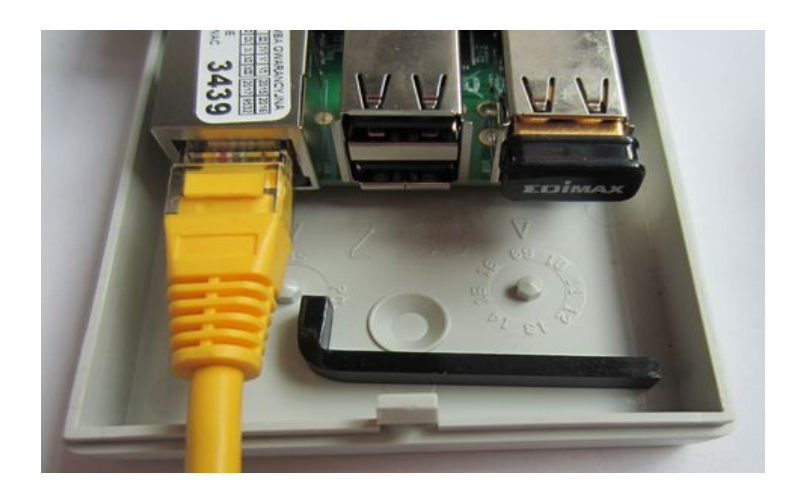

Widok gniazd i karty sieciowej. Czarny haczyk do opinania kabla sieciowego. Karta WIFI Edimax ${\ensuremath{\mathsf{EW}}}$ -7811UN

### Sprawdzenie czy licznik nie jest całkowicie uszkodzony.

Port6 musi być nie podłączony. Podłączyć zasilanie. Powinna natychmiast zapalić się zielona lampka. Po około 50 sekundach licznik powinien zapiszczeć i niebieska lampka powinna błyskać co 4 sekundy. Jożeli niebieska lampka nie błyska, system plików licznika jest sałkowicje zniszczony.

Jeżeli niebieska lampka nie błyska, system plików licznika jest całkowicie zniszczony. Jeżeli błyska to są szanse, ze wszystko działa.

### Podłączenie do internetu.

Licznik możemy podłączyć kablem do sieci lub routera, lub, jeżeli ma dołączoną kartę wifi to po wifi. Jeżeli w sieci przewodowej (LAN, ethernet) pracuje router z serwerem DHCP, wystarczy licznik połączyć przewodem do sieci.

Jeżeli chcemy podłączyć licznik po wifi, to trzeba skonfigurować dane dostępowe: nazwę sieci (SSID) i hasło.

### Konfiguracja licznika.

Zakład Elektroniczny Letronik

### Szybki start.

#### Licznik o ustawieniach fabrycznych

- Podłącz licznik do zasilania i przewodem do routera który zapewnia dostęp do internetu i adresowanie DHCP, i-lub, jeżeli licznik ma zainstalowaną kartę WIFI skonfiguruj sieć WIFI: ssid lOVC, hasło letroniK. Liczniki w momencie sprzedaży mają ustawione adresowanie dhcp w połączeniu kablowym i WIFI.
- Po 1 do 2 minut w liczniku powinna błyskać niebieska lampka pojedynczymi błyskami oznacza to prawidłowe uruchomienie systemu i oprogramowania licznika. Jeżeli niebieska lampka po dłuższym czasie nie miga, licznik jest uszkodzony.
- Po kilku minutach niebieska lampka powinna migać podwójnie lub zapali się prawie na stałe z krótkimi przerwami co 4 sekundy. Oznacza to, że licznik połączył się z siecią. Po minucie od tego momentu pod adresem: <u>http://list.letronik.net.pl/</u> powinien pojawić się odnośnik zawierający nr naszego licznika. Jeżeli przez dłuższy czas lampka nie zacznie migać podwójnymi błyskami, to oznacza, że licznik ma ustawione inne parametry sieciowe i musisz zastosować się do: <u>Licznik o nieznanych ustawieniach sieciowych.</u>

| (←) → C [0       | ) list.letronik.net | .pl •••   | ${\times}$ | <b>۲ »</b> | Ξ |
|------------------|---------------------|-----------|------------|------------|---|
| 🖨 Pierwsze kroki | 🌣 Most Visited      | 🖨 Getting | Star       | ted        | × |

## **Directory listing for /**

| Last modified                                                                                                    | Size                                                                                         | Name                                                                                                    |
|----------------------------------------------------------------------------------------------------|----------------------------------------------------------------------------------------------|----------------------------------------------------------------------------------------------------|
| 21-Nov-2018 10:29<br>21-Nov-2018 10:29<br>21-Nov-2018 10:29<br>21-Nov-2018 10:29<br>21-Nov-2018 10:29<br>21-Nov-2018 10:29<br>21-Nov-2018 10:29<br>21-Nov-2018 10:29<br>21-Nov-2018 9:12<br>21-Nov-2018 10:29<br>21-Nov-2018 10:29<br>21-Nov-2018 10:29<br>21-Nov-2018 10:29 | 6427<br>5197<br>6289<br>5356<br>5370<br>5731<br>5724<br>5730<br>5735<br>5907<br>5763<br>5916 | <u>c2014.html</u><br><u>letronikVC02.html</u><br><u>l0VC-16037000.html</u><br><u>l0VC-16037200.html</u><br><u>l0VC-16037312.html</u><br><u>l0VC-16037315.html</u><br><u>l0VC-16037319.html</u><br><u>l0VC-16037321.html</u><br><u>l0VC-16037322.html</u><br><u>l0VC-16037324.html</u><br><u>l0VC-16037325.html</u> |
|                                                                                                    |                                                                                              |                                                                                                    |

• Po kliknięciu odpowiedniego linka zostaniemy przeniesieni na stronę statusu licznika.

• Na stronie statusu licznika powinny pojawić się linki do konfiguratora licznika i do raportów, po LAN lub WIFI, lub dla obu sieci w zależności od podłączenia licznika, oraz data aktualizacji strony.

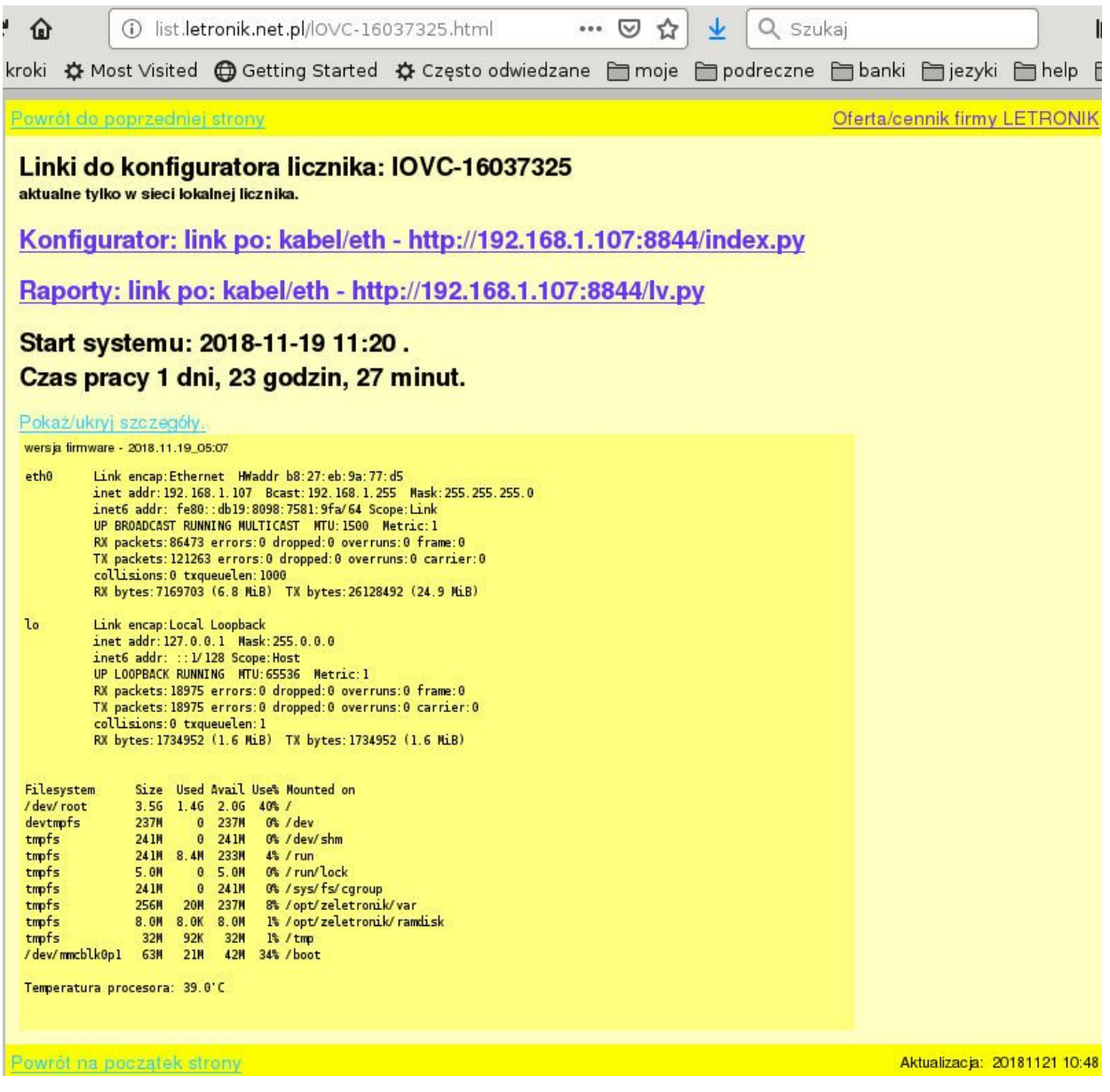

 Proszę sprawdzić, czy strona jest aktualna (jest aktualizowana co minutę), jeżeli tak się nie dzieje, to znaczy że jest problem z licznikiem lub połączeniem internetowym. Na stronie rozwijają się szczegóły: numer (data) wersji firmware, detale połączenia sieciowego oraz temperatura procesora. (pokaż/ukryj szczegóły). Po kliknięciu wybranego linka dostaniemy się do konfiguratora i konfigurujemy licznik jak na stronach poniżej. Licznik o nieznanych ustawieniach sieciowych.

Jeżeli po kilku minutach lampka będzie nadal migać pojedynczymi błyskami to oznacza, że ustawiania sieciowe tego licznika nie pasują do sieci, do której ma się podłączyć. Ustawienia mogły być zmienione. Jeżeli nie znamy ustawień licznika, musimy wymusić ustawienia awaryjne.

Wymuszanie ustawień sieci "awaryjnych".

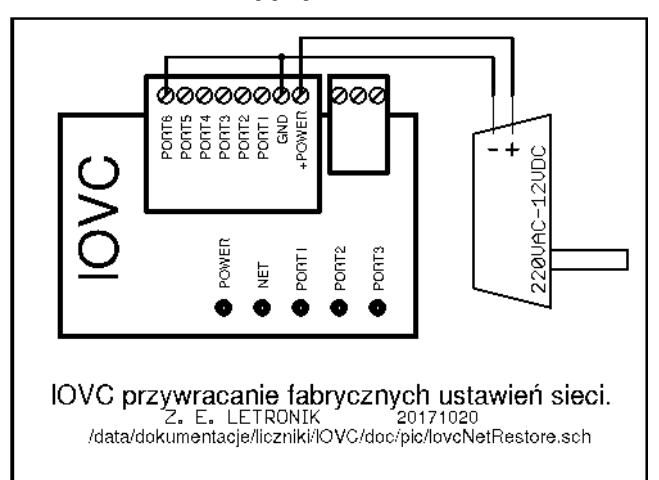

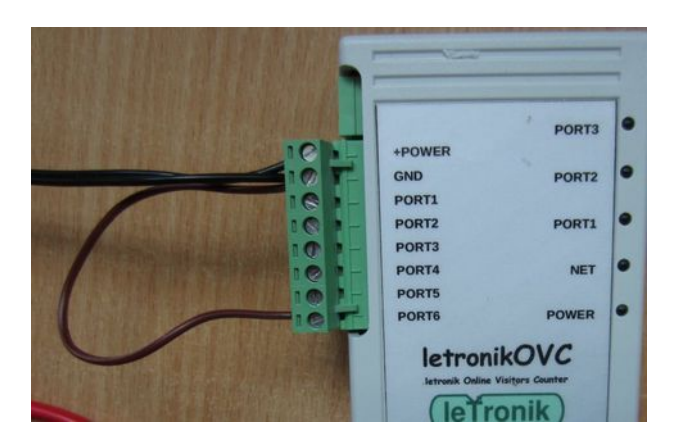

Rozpiąć kabel zasilacza.

Wyciągnąć wtyk z licznika.

Na odłączonym od licznika wtyku licznika połączyć przewodem 2 (GND) z 8 (Port6) Pozostałe porty (1,2,3,4,5) pozostawić otwarte.

Wetknać wtyk w licznik.

Podłączyć zasilanie - nie wyłączać do końca procesu.

Powinna natychmiast zapalić się zielona lampka.

Po około 50 sekundach licznik zapiszczy i zapali się czerwony led PORT3

Następnie po około 20 sekundach zacznie piszczeć przerywanie i migać czerwony led PORT3 licznik zresetowany, można wyłączyć zasilanie.

Rozewrzeć tymczasową zworę. Po ponownym podłączeniu licznik będzie miał firmowe ustawienia sieci – wifi, ip i dns.

### Parametry sieciowe licznika po wymuszeniu:

| Sekcja serwerów dns w resolv.conf                                    |
|----------------------------------------------------------------------|
| aktualnie ['8.8.8.8', '8.8.4.4', '208.67.222.222', '208.67.220.220'] |
| d - domyślny, x - usuń                                               |
| #dns1: [8.8.8.8]                                                     |
| dns1: 8.8.8.8                                                        |
| #dns2: [8.8.4.4]                                                     |
| dns2: 8.8.4.4                                                        |
| #dns2: [208.67.222.222]                                              |
| dns3: 208.67.222.222                                                 |
| #dns2: [208.67.220.220]                                              |
| dns4: 208.67.220.220                                                 |
| Sekcja połączenia kablowego                                          |
| #Tryb adresowania                                                    |
| ethMode: statyczny ~                                                 |
| #Adres sieciowy                                                      |
| ethIP: 192.168.0.156                                                 |
| #Maska podsieci [24]                                                 |
| ethMask: 24 ~                                                        |
| #Brama sieciowa                                                      |
| ethGate: 192.168.0.1                                                 |
|                                                                      |
| Sekcja polączenia WIFI                                               |
| #Tryb adresowania                                                    |
| wlanMode: dynamiczny ~                                               |
| #Adres sieciowy                                                      |
| wlanIP: False                                                        |
| #Maska podsieci [24]                                                 |
| wlanMask: 24 V                                                       |
| #Brama sieciowa                                                      |
| wlanGate: False                                                      |

### Konfiguracja WIFI:

Dotychczasowa konfiguracja: sieć="10VC" hasło"letroniK"

#### Możliwości zalogowania się do licznika po wymuszeniu:

- podłączenie licznika kablem do sieci przewodowej o parametrach  $$\rm IP{=}192.168.0$$ 

```
Brama 192.168.0.1
```

- skonfigurowanie sieci wifi jak powyżej (np: na smartfonie)
- podłączenie licznika do komputera i ustawienie w komputerze następujących parametrów sieciowych:

| Ogoine                     |                                                                                   |                                                  |                 |                   |                 |                    |             |                     |     |
|----------------------------|-----------------------------------------------------------------------------------|--------------------------------------------------|-----------------|-------------------|-----------------|--------------------|-------------|---------------------|-----|
| Przy o<br>niezbę<br>uzyska | dpowiedniej konfiguracji<br>dne ustawienia protokołu<br>ać ustawienia protokołu I | sieci możesz a<br>u IP. W przec<br>P od administ | wr<br>wr<br>rat | oma<br>nym<br>ora | ty<br>wy<br>sie | czni<br>pac<br>ci. | ie u<br>dku | uzyskać<br>I musisz |     |
| OL                         | Jzyskaj adres IP automat                                                          | ycznie                                           |                 |                   |                 |                    |             |                     |     |
| OL                         | Jżyj następującego adres                                                          | su IP:                                           |                 |                   |                 |                    |             |                     |     |
| Adr                        | es IP:                                                                            | 192                                              |                 | 168               |                 | 0                  |             | 1                   |     |
| Mas                        | ska podsieci:                                                                     | 255                                              | ;.              | 255               |                 | 255                | 5           | 0                   |     |
| Bra                        | ma domyślna:                                                                      | 192                                              | ! .             | 168               | ,               | 0                  |             | 1                   |     |
| OL                         | Jzyskaj <mark>a</mark> dres serwera DN                                            | NS automatyc                                     | zni             | e                 |                 |                    |             |                     |     |
| ١                          | Jżyj następujących adres                                                          | sów serwerów                                     | DI              | NS:               |                 |                    |             |                     |     |
| Pre                        | ferowany serwer DNS:                                                              | 8                                                | •               | 8                 | •               | 8                  | •           | 8                   |     |
| Alte                       | rnatywny serwer DNS:                                                              | 8                                                | •               | 8                 | •               | 4                  |             | 4                   |     |
|                            | Sprawdź przy zakończen<br>ustawień                                                | iu poprawnoś                                     | ć               |                   |                 | Za                 | aav         | wansow              | ane |

Do licznika połączonego z siecią z dostępem do internetu możemy zalogować się przez stronę <u>http://list.letronik.net.pl/</u>, a w innych przypadkach przy podłączeniu kablem do sieci lan przez podanie w przeglądarce domyślnego adresu:

http://192.168.0.156:8844/index.py. Po zalogowaniu konfigurujemy licznik jak poniżej.

### Opis konfiguratora www.

Najpierw logujemy się danymi podanymi przez producenta / instalatora.

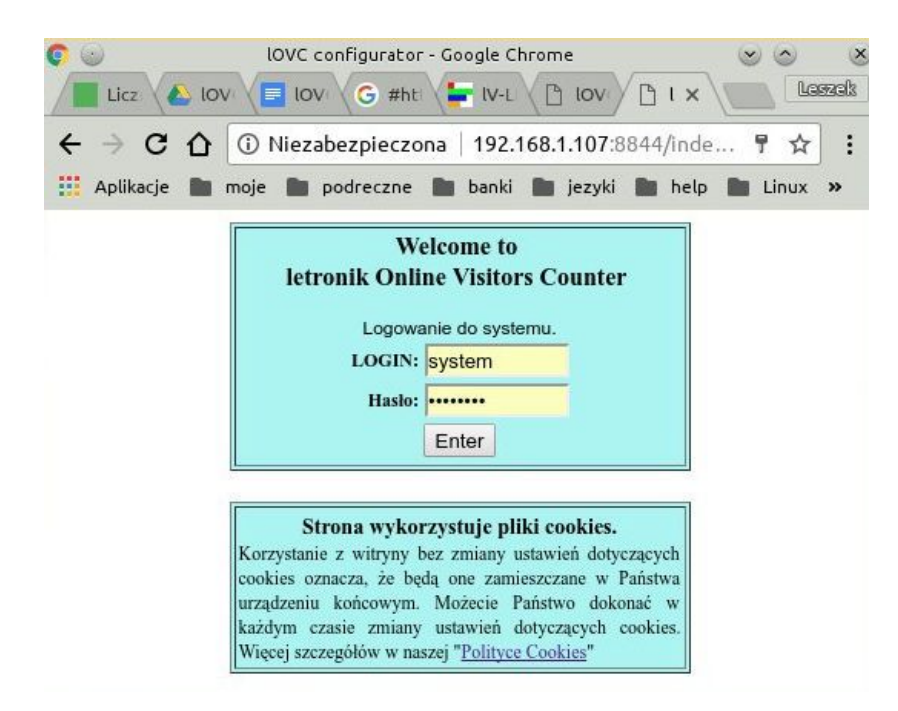

Dane do logowania.

Port serwera: 8844 Plik strony logowania: index.py

Czyli adres: http://IP:8844/index.py na przykład http://192.168.0.102:8844/index.py

Dane te nie są potrzebne przy logowaniu przez stronę: <u>http://list.letronik.net.pl/</u> (tylko licznik z pełnym dostępem do internetu)

Podstawowy panel dla użytkownika. LOGIN: admin Hasło: gdyrku Zaawansowany panel dla administratora: LOGIN: system Hasło: gxma676y

### Strona główna konfiguratora.

| <u>۵</u>                | (i) 192.                | 168.1.107:8844/inde          | 67%                                                                                        | … ⊗                                                                 | ☆ 👱                          | Q Szukaj         |                                   | III                                   |
|-------------------------|-------------------------|------------------------------|--------------------------------------------------------------------------------------------|---------------------------------------------------------------------|------------------------------|------------------|-----------------------------------|---------------------------------------|
| kroki 🛱                 | Most Visited            | l 🖨 Getting Started          | 🔅 Często od                                                                                | wiedzane                                                            | 🛅 moje                       | 🛅 podreczne      | 🛅 banki                           | 🗎 jezy                                |
| letronik.<br>list.letro | <u>pl</u><br>nik.net.pl |                              |                                                                                            |                                                                     |                              |                  | Zalogowany<br>Uprawniony<br>Uptur | system<br>do IOVC<br>bookind<br>ogout |
| love                    | C konfi                 | gurator syst                 | emu lO                                                                                     | VC-16                                                               | 60373                        | 25               |                                   |                                       |
| UWAGA:                  | NIE wyłączać            | ZASILANIA podczas kor        | ifiguracji i 5 mii                                                                         | nut po niej                                                         | Ç.                           |                  |                                   |                                       |
| Pobierz 1               | aczkę z konf            | iguracja                     |                                                                                            |                                                                     |                              |                  |                                   |                                       |
| <u>Wczytaj</u>          | konfiguracje :          | z paczki: Browse No          | o file selected.                                                                           | Wczytaj                                                             |                              |                  |                                   |                                       |
| <u>Odświe</u>           | Ż                       |                              |                                                                                            |                                                                     |                              |                  |                                   |                                       |
| Kont                    | figurac                 | j <u>a WIFI</u>              |                                                                                            |                                                                     |                              |                  |                                   |                                       |
| Kon                     | figurac                 | <u>ja IP i NTP</u>           |                                                                                            |                                                                     |                              |                  |                                   |                                       |
| Kon                     | figurac                 | j <u>a systemu</u>           |                                                                                            |                                                                     |                              |                  |                                   |                                       |
| Kon                     | figurac                 | ja licznika -                | ->_160373251                                                                               |                                                                     |                              |                  |                                   |                                       |
|                         |                         |                              |                                                                                            |                                                                     |                              |                  |                                   |                                       |
|                         | UW                      | AGA - wykonanie restart<br>I | u niszczy wszys<br>Restart systemu                                                         | kie dane ni<br>>_reboot                                             | ie wysłane j                 | eszcze na serwer |                                   |                                       |
|                         |                         |                              |                                                                                            |                                                                     |                              |                  |                                   |                                       |
|                         |                         | I<br>Aktualr<br>Do:<br>Ust   | .inia rozwojowa<br>1a wersja firmwa<br>stępna wersja: 2<br>awiony upgrade<br>Oprogramowani | softu: Alfa(<br>are: 20181:<br>018111905<br>automatyc<br>e aktualne | 0<br>1190507<br>507.<br>zny. |                  |                                   |                                       |

Uwaga. Licznik ma normalnie system plików bardzo odporny na nagłe zaniki zasilania. Jednak zanik zasilania podczas konfiguracji może spowodować zniszczenie systemu plików. Dlatego przed rozpoczęciem konfiguracji proszę sprawdzić, czy licznik jest stabilnie podłączony do zasilania – czy wszystkie złącza są pewnie spięte.

Backup konfiguracji.

<u>Pobierz paczkę z konfiguracją</u> pozwala pobrać i zapisać na komputerze paczkę zawierającą większość plików konfiguracyjnych. W razie potrzeby można tą konfigurację wpisać z powrotem do licznika. W tym celu klikam [Wybierz plik], wybieramy plik z paczką konfiguracyjną i klikamy [Wczytaj]. Stanowczo się zaleca pobrać i przechowywać paczkę konfiguracyjną po pełnej konfiguracji licznika. W przypadku wymiany lub naprawy licznika w serwisie wystarczy po prostu wpisać zachowane ustawienia i licznik powinien być prawidłowo skonfigurowany.

### Konfiguracja sieci IP.

| letronik-pl                                                                                                    | Zalapreary system<br>Upressary do ROVC<br>Typede 31 actual<br>Logout |
|----------------------------------------------------------------------------------------------------|----------------------------------------------------------------------|
| IOVC konfigurator systemu IOVC-5c7e028b                                                                                                    |                                                                      |
| Konfiguracja IP i NTP                                                                                                    |                                                                      |
| User: system                                                                                                    |                                                                      |
| Powrót                                                                                                    |                                                                      |
|                                                                                                    |                                                                      |
| ednsi: [8.8.8]<br>dnsl: [5.5.5.5                                                                                                    |                                                                      |
| Pdns2: [8.8.4.4]                                                                                                    |                                                                      |
| dns2: 554.4<br>#dns2: (208.67.222.222)                                                                                                    |                                                                      |
| dns3; 1.1.1                                                                                                    |                                                                      |
| edns2: [208.67.220.220]                                                                                                    |                                                                      |
| dns4: [2222                                                                                                    |                                                                      |
| Sekrja polączenia kablowego<br>#Tryb adresowania                                                                                                    |                                                                      |
| ethMode: statyzzny                                                                                                    |                                                                      |
| ethIP: (192.165.1.150                                                                                                    |                                                                      |
| #Maska podsieci [24]                                                                                                    |                                                                      |
| #Brama sieciowa                                                                                                    |                                                                      |
| ethGate: (192.300.1.1                                                                                                    |                                                                      |
| #Tryb adresowania                                                                                                    |                                                                      |
| wlanMode: (statyczny 🔻                                                                                                    |                                                                      |
| wianiP: 192.105.1.170                                                                                                    |                                                                      |
| #Maska podsšeci [24]                                                                                                    |                                                                      |
| WianMask: 24                                                                                                    |                                                                      |
| wlanGate: [192.100.1.1                                                                                                    |                                                                      |
| Sekzja serwerów NTP<br>aknalnie ['0 debian pool.mp.org', '1 debian pool.mp.org', '2 debian pool.mp.org', '3 debian pool.mp.org']                                                                                                    |                                                                      |
| #Adres INTP wpisz x aby usunąć [ntp.nask.pl]                                                                                                    |                                                                      |
| ntpAd1: p.debian.pool.mp.org<br>#Adros 2NTP writer x abrumentaŭ 12 nl nool.ntm.org                                                                                                    |                                                                      |
| ntpAd2: (1.detrian pool mp. org                                                                                                    |                                                                      |
| #Adres 3NTP wpisz x aby usanąć [0.pl.pcol.ntp.org]                                                                                                    |                                                                      |
| #Adres 4NTP wpisz x aby usanąć [1.debian.pool.mp.org]                                                                                                    |                                                                      |
| ntpAd4: [3.debian pool.nip.org                                                                                                    |                                                                      |
| Zatwierdz) Powrót                                                                                                    |                                                                      |
| e100 Link excaptiblered Model 00(27)(a)(17)(5)(a)<br>seet excitation (19)(28)(10)(0) Exest(19)(2)(26)(1,29)(14)(4)(25)(25)(25)(25)(25)(25)(25)(25)(25)(25                                                                                                    |                                                                      |
| TK packets:13B errors:0 dropped:0 werruns:0 carrier:0<br>collision:0 droppunelm:100<br>RK bytes:210200 (313.1 KiB) TK bytes:27510 (36.4 KiB)                                                                                                    |                                                                      |
| 1s Link encourient Loopiert Loopiert<br>Long and LIJZ A.B.N. Real:25.6.4.0<br>Long and LIJZ A.B.N. Real:25.6.4.0<br>Long Long LIJZ Scope:The Link Control of Link Control<br>DN Long Link Control Control Link Control Control Control<br>Control Link Control Control Link Control Control Control<br>Control Link Control Control Link Control Control Control<br>Control Link Control Control Link Control Link Control Link Control<br>Control Control Control Control Link Control Link Control L |                                                                      |
| RX hyles:0 (0.0 B) 1% byles:0 (0.0 B)                                                                                                    |                                                                      |
| Value Lung encapithemate Mediar (Velaz 316a) 10:06<br>Inset and (Velaz 366a). ID:0 Securi 923 (864). 2537 Securi 253, 235, 255, 2<br>Insets addr: rdbs://dbia.id051.id0031.id004.id0094.id00<br>ID:004044 (Velaz 366). Id004.id004.i        |                                                                      |
| КК Бубек (1266-025) (17.7. ИКВ)<br>КК Бубек (1266-025) (17.7. ИКВ)<br>Біррі лібос <sub>(</sub> р.Слябду чагда 2013011, 1467                                                                                                    |                                                                      |

Konfiguracja adresów sieciowych jest typowa i nie powinna sprawiać problemów. Jeżeli licznik podłączony jest do sieci o pełnym dostępie do internetu to serwery NTP i DNS można pozostawić na wartościach domyślnych.

Jeżeli sieć jest zamknięta, istotny jest właściwy adres serwera czasu NTP – inaczej licznik nie będzie pracować.

### Konfiguracja WIFI

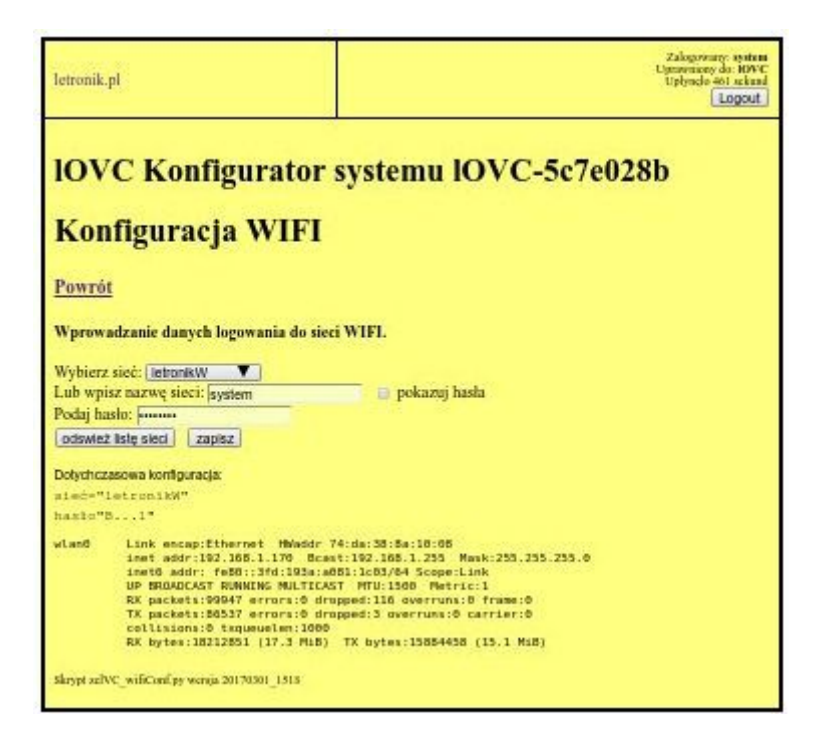

W rozwijanej liście wymienione są wykryte nazwy sieci (SSID).

Jeżeli nie ma na niej naszej sieci, klikamy [odśwież listę sieci].

Wybieramy naszą sieć i wpisujemy hasło, klikamy [zapisz] (pole "lub wpis nazwę sieci " musi być puste).

Jeżeli chcemy, aby hasło było widoczne podczas wpisywania, to przed wybraniem sieci zaznaczamy [pokazuj hasła] i klikamy [odśwież listę sieci].

Możemy też wpisać SSID ręcznie w pole tekstowe i hasło i klikamy [zapisz].

Po zatwierdzeniu na stronie ukaże się potwierdzenie konfiguracji.

| RX bytes:825060 (805.7 KiB) T      | X bytes: |
|------------------------------------|----------|
| Za minutę ustawię konfigurację:    |          |
| sieć: "letronikTP"                 |          |
| hasło: "B1"                        |          |
| Skrypt index.py wersja 150828_1520 |          |

Możemy już odłączyć kabel sieci LAN od licznika.

Po kilku minutach na stronie statusu licznika pojawi się połączenie po wifi.

### Konfiguracja systemu.

| letronik.pl<br>list.letronik.net.pl                                                       | Zalógovana: system<br>Upravnovy die KOVC<br>Uptyrack 11 sekand<br>Logout |  |  |  |
|-------------------------------------------------------------------------------------------|--------------------------------------------------------------------------|--|--|--|
| IOVC konfigurator systemu IOVC-5f35b399                                                   |                                                                          |  |  |  |
| Konfiguracja/http:/zelVC_cf.py/lab/confi/zelVC_cf.py                                      |                                                                          |  |  |  |
| Konfiguracja systemu                                                                      |                                                                          |  |  |  |
| User: system                                                                              |                                                                          |  |  |  |
| Powrót                                                                                    |                                                                          |  |  |  |
| Katalog instalacyjny /opt/zeletronik                                                      |                                                                          |  |  |  |
| Sekeja liczników<br>#Wybierz nazwy aktywnych liczników                                    |                                                                          |  |  |  |
| namePrefixs:                                                                              |                                                                          |  |  |  |
| 🖬 rs485A4Rpi                                                                              |                                                                          |  |  |  |
| rs485B4Rpi<br>8 5t35b399G2                                                                |                                                                          |  |  |  |
|                                                                                           |                                                                          |  |  |  |
| 🕞 gpio4Rpi                                                                                |                                                                          |  |  |  |
| #Dokladnosc sledzenia w logach                                                            |                                                                          |  |  |  |
| Sekeja uaktualniania                                                                      |                                                                          |  |  |  |
| *Do której linu produkcyjnej uaktualniać firmware?<br>setupName: [setup]inkPortuction tet |                                                                          |  |  |  |
| #Czy uaktualniać?                                                                         |                                                                          |  |  |  |
| upGrade: [n V]<br>#Co ile minut uaktualniać?                                              |                                                                          |  |  |  |
| upgradeInterval: 1                                                                        |                                                                          |  |  |  |
| *Czy po uaktualnieniu resetować kompurer?                                                 |                                                                          |  |  |  |
| Sekeja architektury                                                                       |                                                                          |  |  |  |
| #Jaka architektura komputera                                                              |                                                                          |  |  |  |
| #Jaki system plików, rw czy ro ?                                                          |                                                                          |  |  |  |
| dirType: no V                                                                             |                                                                          |  |  |  |
| appDir: poptzelebonik                                                                     |                                                                          |  |  |  |
| #Kntalog danych                                                                           |                                                                          |  |  |  |
| *Pukt montowania ramdysku                                                                 |                                                                          |  |  |  |
| mainRamDisk: opt/zeletronk/ramdisk                                                        |                                                                          |  |  |  |
| platformType: [counter ]                                                                  |                                                                          |  |  |  |
| #Co ile sekund resetować karty sieciowe?                                                  |                                                                          |  |  |  |
| #Czy wyłączać zasilanie USB                                                               |                                                                          |  |  |  |
| usbPowerReset: y V                                                                        |                                                                          |  |  |  |
| statusInterval: 1                                                                         |                                                                          |  |  |  |
| #Alarm przy braku intenetu                                                                |                                                                          |  |  |  |
| timeOut w sekundach przy łączeniu się z bazą                                              |                                                                          |  |  |  |
| dbTimeOut: 60 V<br>timeOut w sekundach na wykonanie skryptu płównie bazodanowego          |                                                                          |  |  |  |
| scriptTimeOut: 000 V                                                                      |                                                                          |  |  |  |
| Czy pakować pliki csy do bazy?<br>IvcCsvDb: [n 🔍]                                         |                                                                          |  |  |  |
| Znauertz Powrót                                                                           |                                                                          |  |  |  |
| Skeypt edVC manConfay wenja 20170927 1327                                                 |                                                                          |  |  |  |
|                                                                                           |                                                                          |  |  |  |

#### namePrefixs:

System wyświetla tutaj nazwy wszystkich dostępnych konfiguracji liczników. Możemy zaznaczyć jedną lub kilka – po zatwierdzeniu system zainstaluje liczniki wg tych konfiguracji. W jednym lOVC można uruchomić do 5 liczników. Umieszczone tu nazwy służą do tworzenia nazw tabel w bazie. Jeżeli zaznaczamy więcej niż jeden licznik, zaleca się odciążyć system przez przeniesienie przetwarzania tabel bazy danych na serwer, ale z dwoma licznikami przy dobrym internecie system jeszcze dobrze sobie radzi.

#### System automatycznego upgrade.

Jeżeli licznik ma dostęp protokołu FTP i http w internecie, to może automatycznie pobierać i instalować najnowsze wersje oprogramowania. Zaleca się blokować tą możliwość w zainstalowanych licznikach. W razie potrzeby można to zrobić pod kontrolą instalatora. Zalecane ustawienia :

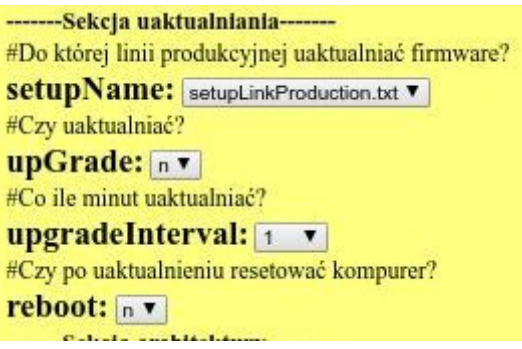

#### Sekcja architektury.

| 1 |                                                               |
|---|---------------------------------------------------------------|
|   | Sekcja architektury                                           |
|   | #Jaka architektura komputera                                  |
|   | arch: Rpi V                                                   |
|   | #Jaki system plików, rw czy ro ?                              |
|   | dirType: 📧 🕇                                                  |
|   | #Katalog skryptów i konfiguracji                              |
|   | appDir: /opt/zeletronik                                       |
|   | #Katalog danych                                               |
|   | countDir: /opt/zeletronik/var                                 |
|   | #Pukt montowania ramdysku                                     |
|   | mainRamDisk: /opt/zeletronik/ramdisk                          |
|   | #Rodzaj platformy - komputera                                 |
|   | platformType: counter •                                       |
|   | #Co ile sekund resetować karty sieciowe?                      |
|   | netResetTime: 120 V                                           |
|   | #Czy wyłączać zasilanie USB                                   |
|   | usbPowerReset:                                                |
|   | #Co ile minut wysyłać status systemu?                         |
|   | statusInterval: 1 T                                           |
|   | #Alarm przy braku intenetu                                    |
|   | resetChime: FALSE                                             |
|   | timeOut w sekundach przy łączeniu się z bazą                  |
|   | dbTimeOut: 60 T                                               |
|   | timeOut w sekundach na wykonanie skryptu głównie bazodanowego |
|   | scriptTimeOut: 600 V                                          |
|   | Czy pakować pliki csv do bazy?                                |
|   | lvcCsvDb: n V                                                 |
|   |                                                               |

Powyżej są ustawione zalecane wartości. Można zmienić ustawienie resetChime na True.

Licznik będzie wtedy akustycznie alarmował co pewien czas o braku połączenia z siecią.

### Konfiguracja Licznika.

| ietronik.nl<br>litt.letronik.nl<br>litt.letronik.net.nl       image: state of the state of the state | Vspółpraca z bazą danych.<br>V systemie przewidziane są trzy tablice<br>anych – tymczasowa tt, minutowa nt i<br>odzinowa ht. Licznik tworzy przynajmniej<br>ablicę tymczasową - localCounter: y. Licznik<br>noże dalej ją przetwarzać na minutową:<br>22mt: y/n<br>minutową na godzinową:<br>ht2ht: y/n<br>le może tym się zajmować inny komputer /<br>erwer, co odciąża komputerek licznika i łącze<br>hternetowe. |
|----------------------------------------------------------------------------------------------------|----------------------------------------------------------------------------------------------------|
|----------------------------------------------------------------------------------------------------|----------------------------------------------------------------------------------------------------|

| Sekcja liczenia<br>#Technologia liczenia #Tec            | <b>Sekcja liczenia</b><br>chnologia liczenia |
|----------------------------------------------------------|----------------------------------------------|
| CType: 4beam ✓ cTy<br>#Czy dzielić zliczenia przez 2 div | y dzie gpio v<br>przez 2<br>zi de:           |
| divide: 1 V                                              | 232<br>Sek 485 e=232,485,ctsPy               |
| рог                                                      | rtna<br>tel232<br>tel232<br>tel232<br>tel232 |
| #Ad<br>tel:                                              | Ines IP 4beam servera portu COM              |
| #Nr                                                      | r portu telnetowego serwera portu COM        |

**cType:** sposób liczenia lub przetwarzania danych przez licznik.

**divide:** przy tworzeniu tablicy godzinowej za jednego odwiedzającego mogą być uznawane 2 impulsy (np: wejście i wyjście to jedna osoba) lub jeden – np: wejście do sklepu oddzielone od wyjścia, czujnik tylko w wejściu, albo licznik rozpoznający kierunek.

| сТуре: gpio                                                                                                    |                                                                                                    |
|----------------------------------------------------------------------------------------------------|----------------------------------------------------------------------------------------------------|
| <pre>Sekcja dla cType=gpio,ctsPy<br/>#Nr zacisku/wejścia<br/>gpioNo: 1 ~<br/>#Minimalny czas zasłonięcia w sekundach<br/>activeTime: 0.03 ~<br/>#Minimalny czas między zasłonięciami<br/>passiveTime: 0.4 ~<br/>Sekcja dla cType=gpio<br/>#Czy zliczanie na zboczu narastającym: 1 czy opadającym: 0<br/>slope: 1 ~<br/>#Czy alarm w razie zasłonięcia czujnika<br/>alarm: y ~<br/>#Długość alarmu po przejściu osoby<br/>chime: 1 ~</pre> | Licznik może współpracować bezpośrednio z<br>czujnikami:<br><b>gpioNo = 1 do 5</b> decyduje na którym porcie<br>odbywa się liczenie.<br><b>active Time</b> -jak długo(sekundy) trzeba<br>zasłonić czujnik, żeby nastąpiło zliczenie<br><b>passiveTime</b> - na ile (sekundy) jest<br>blokowane wejście po zliczeniu, aby uniknąć<br>podwójnych zliczeń<br><b>slope</b> - na jakim zboczu następuje zliczenie 1<br>narastające 0 opadające<br><b>alarm</b> - alarm przy zasłoniętej fotokomórce |
|                                                                                                    | <b>chime</b> – długość sygnału po zliczeniu co 1/10<br>sekundy.                                                                                                    |

| сТуре: or                                                                                                   |                                                                                                    |
|----------------------------------------------------------------------------------------------------|----------------------------------------------------------------------------------------------------|
| <pre>Sekcja dla cType=Or #Ilość portów Or orNumber: 3 ✓ 2Sekcja dla 2 #Nr termometru 3 termNo: xx 4 5</pre> | System który jednoczesne wzbudzenie kilku<br>czujników traktuje jako jedną osobę. System<br>przeznaczony jest głównie do czujników<br>TLS500 i TLS600, działa jak bariera pozioma,<br>osoby przechodzące obok siebie liczone są<br>jako jedna. orNumber to ilość czujników.<br>Czujniki podłączamy poczynając od portu nr 1 |

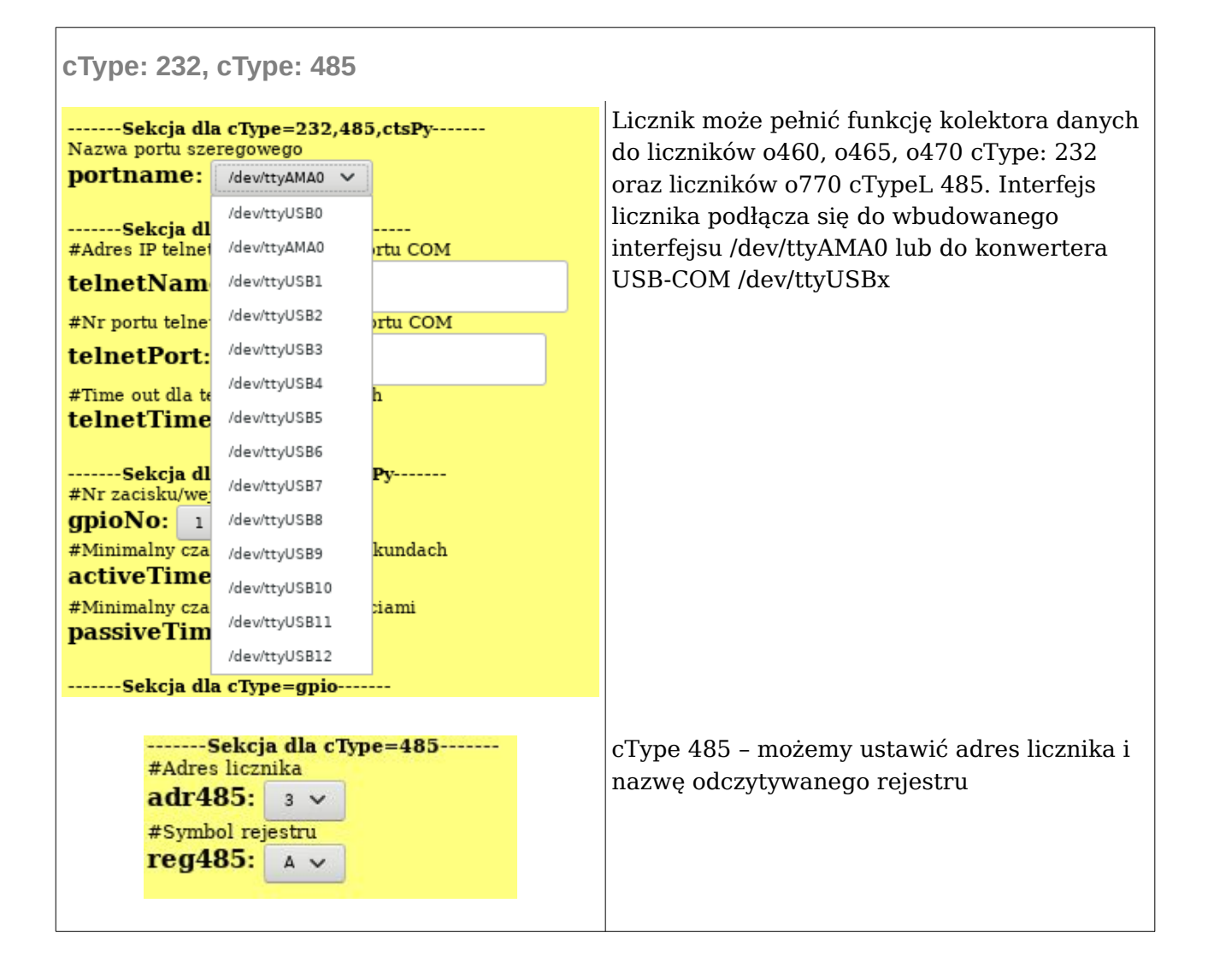

Г

٦

| сТуре: tern           | n                      |                                                                                            |
|-----------------------|------------------------|--------------------------------------------------------------------------------------------|
| Sekcja<br>#Nr termome | dla cType=term<br>etru | Licznik po podłączeniu sondy temperaturowej<br>może zapisywać temperaturę. Jest to funkcja |
| termNo:               | ххх                    | w trakcie rozwoju, nie do użytku<br>profesjonalnego. termNo może odczytać tylko            |
|                       |                        | producent.                                                                                 |

| cType: 2beam, 4beam                                                                                                    |                                                                                                    |
|----------------------------------------------------------------------------------------------------|----------------------------------------------------------------------------------------------------|
| <pre>#Minimalny czas zasłonięcia w sekundach activeTime: 0.03 \ #Minimalny czas między zasłonięciami passiveTime: 0.4 \Sekcja dla cType=gpio #Czy zliczanie na zboczu narastającym: 1 czy opadającym: 0 slope: 1 \ #Czy alarm w razie zasłonięcia czujnika alarm: y \ #Długość alarmu po przejściu osoby chime: 1 \ </pre> | System do czujników dwustrumieniowych z<br>rozpoznawaniem kierunku (wejście czy<br>wyjście)<br>2beam – liczny w momencie wejścia osoby w<br>wiązki<br>4beam – liczy w momencie wyjścia osoby z<br>wiązki – liczy tylko osoby które przeszły na<br>drugą stronę, nie liczy osób które zawróciły w<br>wiązce.<br>Systemy korzystają z ustawień wspólnych z<br>trybem gpio. |

| сТуре: tel232                                                                                                    |                                                                                                    |
|----------------------------------------------------------------------------------------------------|----------------------------------------------------------------------------------------------------|
| <pre>Sekcja dla cType=tel232<br/>#Adres IP telnetowego serwera portu COM<br/>telnetName: 12651<br/>#Nr portu telnetowego serwera portu COM<br/>telnetPort: 12651<br/>#Time out dla telnetu w sekundach<br/>telnetTimeOut: 1 ~</pre> | Licznik potrafi odczytywać liczniki o460,<br>o465, o470 podłączone do konwertera portu<br>na telnet ATC-1000, także przez internet. |

| Sekcja bazy danych<br>#Nazwa serwera bazy danych                                    |  |
|-------------------------------------------------------------------------------------|--|
| hostDB: 192.168.1.109                                                               |  |
| #Linux - duże litery w nazwach tablic dopuszczalne<br>#Windows - tylko małe litery: |  |
| dbType: Windows -                                                                   |  |
| #Nazwa uzytkownika bazy danych                                                      |  |
| userDB: test                                                                        |  |
| #Nazwa bazy danych                                                                  |  |
| dbDB: test                                                                          |  |
| #Haslo do bazy danych                                                               |  |
| pwdDB: www.LetronikPl                                                               |  |
| #Port bazy danych                                                                   |  |
| portDB: 3306                                                                        |  |

| Sekcja bazy danych                    |
|---------------------------------------|
| #Nazwa serwera bazy danych            |
| hostDB: 192.168.1.109                 |
| #Linux - duże litery w nazwach tablic |
| dopuszczalne                          |
| #Windows - tylko małe litery:         |
| # <b>dbType</b> – na jakim systemie   |
| uruchomiona jest baza. Zaleca się     |
| dbType=Windows także dla systemu      |
| Linux. dbType=Linux pozostawiono dla  |
| zgodności ze starymi bazami danych.   |
| #Nazwa użytkownika bazy danych        |
| userDB: test                          |
| #Nazwa bazy danych                    |
| dbDB: 1test                           |
| #Hasło do bazy danych                 |
| <b>pwdDB</b> : wwwLetronikPl          |
| #Port bazy danych                     |
| portDB: 3306                          |

| Sekcja godzin otwarcia, np: 9-19 b 9:30-21:25 lub 0h lub 24h                                     |                                                        |
|--------------------------------------------------------------------------------------------------|--------------------------------------------------------|
| UWAGA: uziana tyiko jezen nazar-y, Crzeciwnym razie nie trzeba wypeiniae.                        | Sekcja godzin otwarcia, np: 9-19                       |
| #Godziny otwarcia, można zmienić poniżej                                                         | lub 9:30-21:25 lub 0h lub 24h                          |
| openTime: [24h                                                                                   | UWAGA $\cdot$ działa tylko jeżeli <b>mt2ht=v</b> . w   |
| Monday:                                                                                          | przeciwnym rozie nie trzebe wymelnieć                  |
| #Zmień godziny otwarcia we wtorki, jeżeli puste to jak openTime                                  | przeciwnym razie me uzeba wypennac.                    |
| Tuesday: x                                                                                       |                                                        |
| #Zmień godziny otwarcia w środy, jeżeli pustę to jak openTime                                    | Sekcja czasów i okresów                                |
| #Zmień godziny otwarcia w czwartki, jeżeli puste to jak openTime                                 | #Co ile minut wysyłać dane na serwer                   |
| Thursday: x                                                                                      | tmnBaseInterval.1                                      |
| #Zmień godziny otwarcia w piątki, jeżeli puste to jak openTime                                   | #Ile minut traumeé dens ur tablieu                     |
| Friday: p<br>#Zmień odziny otwarcia w soboty jeżeli nuste to jak onenTime                        | # ne minut trzymac dane w tablicy                      |
| Saturday:                                                                                        | tymczasowej                                            |
| #Zmień godziny otwarcia w niedziele, jeżeli puste to jak openTime                                | ttDelMinutes: 14400                                    |
| Sunday: x                                                                                        | #Ile minut trzymać dane tablicy                        |
| Sekcja czasów i okresów                                                                          | minutowej – Uwaga: musi być wieksze od                 |
| #Co ile minut wysyłać dane na serwer                                                             | ttDelMinutes                                           |
| #Ile minut trzymać dane minutowe                                                                 | mtDolMinutoo, 14640                                    |
| ttDelMinutes: 14400 V                                                                            |                                                        |
| #Ile minut trzymać dane minutowe, mtDelMinutes > ttDelMinutes                                    | #lie minut trzymac dane w ramie licznika               |
| #Ile minut trzymać dane w ramie licznika                                                         | <ul> <li>przy pojedynczym liczniku może być</li> </ul> |
| reportsDelMinutes: 1000                                                                          | najwieksza wartość 10 dni                              |
| #Le minut trzymać kopie danych w ramie licznika<br>trzych Del Minutory (2000                     | reportsDelMinutes: 14400                               |
| #Dokładność śledzenia                                                                            | #Ile minut trzymać konje danych w ramje                |
| logLevel: 4                                                                                      | licznika                                               |
| maxLogLine: 1000                                                                                 | treah Dal Minutaa 1440                                 |
|                                                                                                  | trashDelMinutes: 1440                                  |
| Sekeja klonowania licznika<br>9Zanisz licznik nod nazwa tylko cyfry i litery beińskie bez stacji | #Dokładność śledzenia                                  |
| saveAs: philosoge                                                                                | logLevel: 4                                            |
|                                                                                                  | #Ile linii logu przechowywać                           |
| Zamieroz Powrot<br>Short - DV - conference 10/11016, 1000                                        | maxLogLine: 1000                                       |
| such was from the barren of an international trans                                               | Sekcia klonowania licznika                             |
|                                                                                                  | #Zapisz licznik pod pazwa tylko cyfry i                |
|                                                                                                  | litery łacińskie bez spacji                            |
|                                                                                                  | saveAs: 5f35h399G2                                     |
|                                                                                                  | [Zatwierdź] Powrót                                     |
|                                                                                                  |                                                        |
|                                                                                                  | Sekcia ta umożliwia klonowanie licznika                |
|                                                                                                  | aby np. uruchomić dwa liczniki dla dwóch               |
|                                                                                                  | przejść w objekcie. Jeżeli sa to liczniki na           |
|                                                                                                  | portach to musza mieć różne gnioNo                     |
|                                                                                                  | Można też w ten sposób zmienić nazwe                   |
|                                                                                                  | licznika i tabeli w bazie danych. Nowe                 |
|                                                                                                  | nazwy pojawja sje w konfiguracji systemu               |
|                                                                                                  | – trzeba tam wejść i odznaczyć –                       |
|                                                                                                  | zaznaczyć odnowiednie boyy                             |
|                                                                                                  | Zaznaczyć oupowicanić boxy.                            |

### Zmiana nazwy licznika.

1. Wejść do [Konfiguracja licznika] W polu [save As] wpisać nową nazwę licznika i [Zatwierdź], później [Powrót]

2. Wejść do [Konfiguracja systemu] Na liście namePrefixs: zaznaczyć tylko wymaganą nazwę, resztę odznaczyć i [Zatwierdź],później [Powrót]

3. Następnie zrobić [Restart systemu].

### Schematy instalacji .

Pod względem podłączenia czujników i zasilania lOVC jest kompatybilny z licznikami LEIC4650. Przykłady instalacji przedstawione sa na stronie: http://www.licznik-osob.pl/index.php Opisy czujników: http://fotokomorka.pl/ Nice: http://www.fotokomorki.pl/nice/cennik/niceCennik.php **ELS 300** http://www.fotokomorki.pl/cedes/els300/els300Cennik.php **ELS263** http://www.fotokomorki.pl/cedes/els263/els263Cennik.php TPS100/200/210 http://www.fotokomorki.pl/cedes/tps/tps.php **TLS 500** http://www.fotokomorki.pl/cedes/tls500/tls500.html http://www.fotokomorki.pl/cedes/tls500/tls500o460Door7.pdf

### Schemat instalacji z czujnikami Nice: BF i innymi.

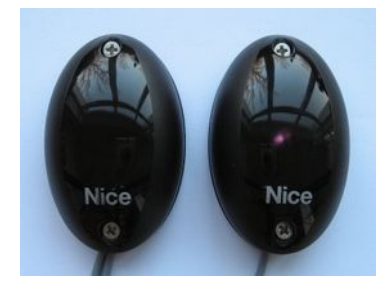

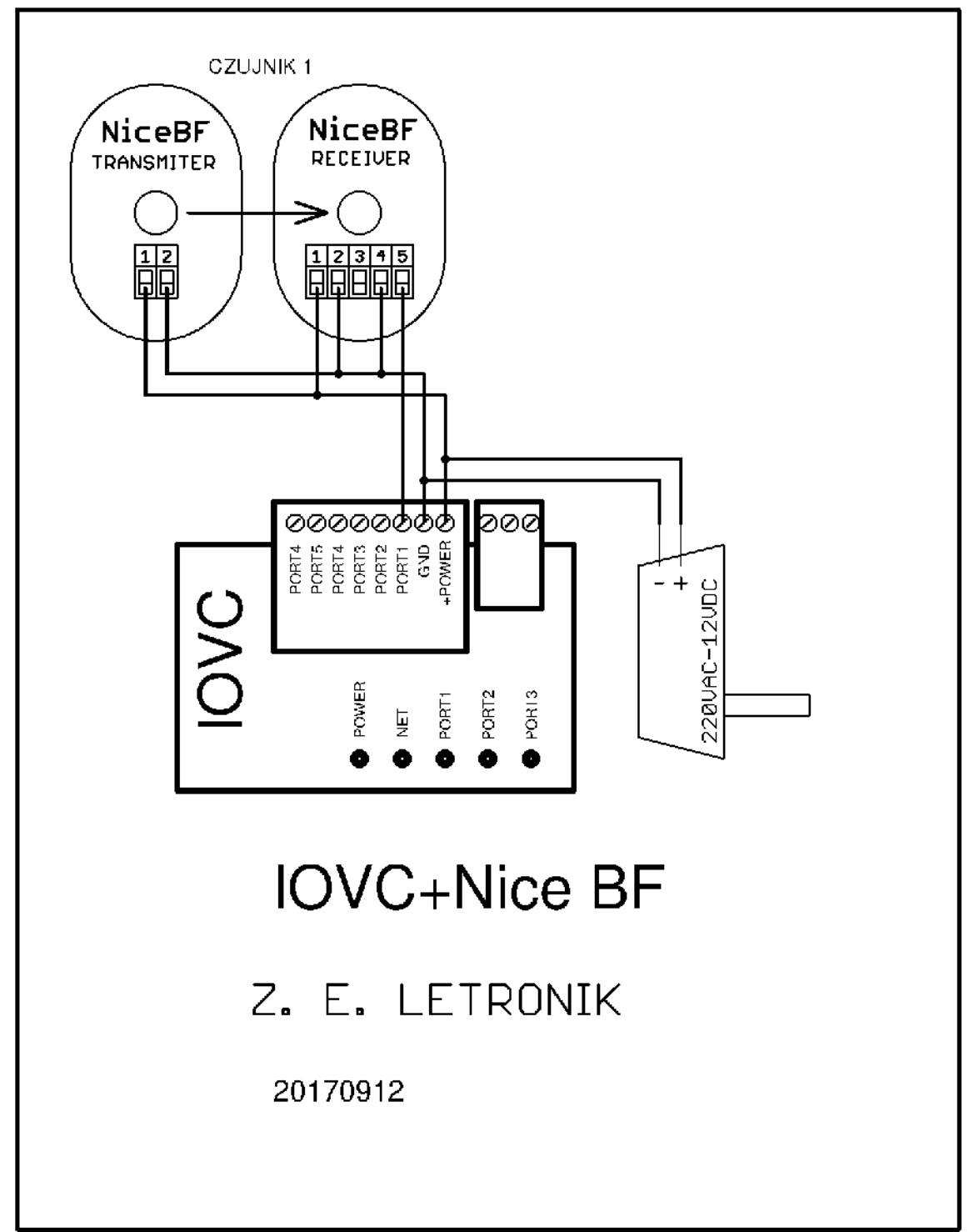

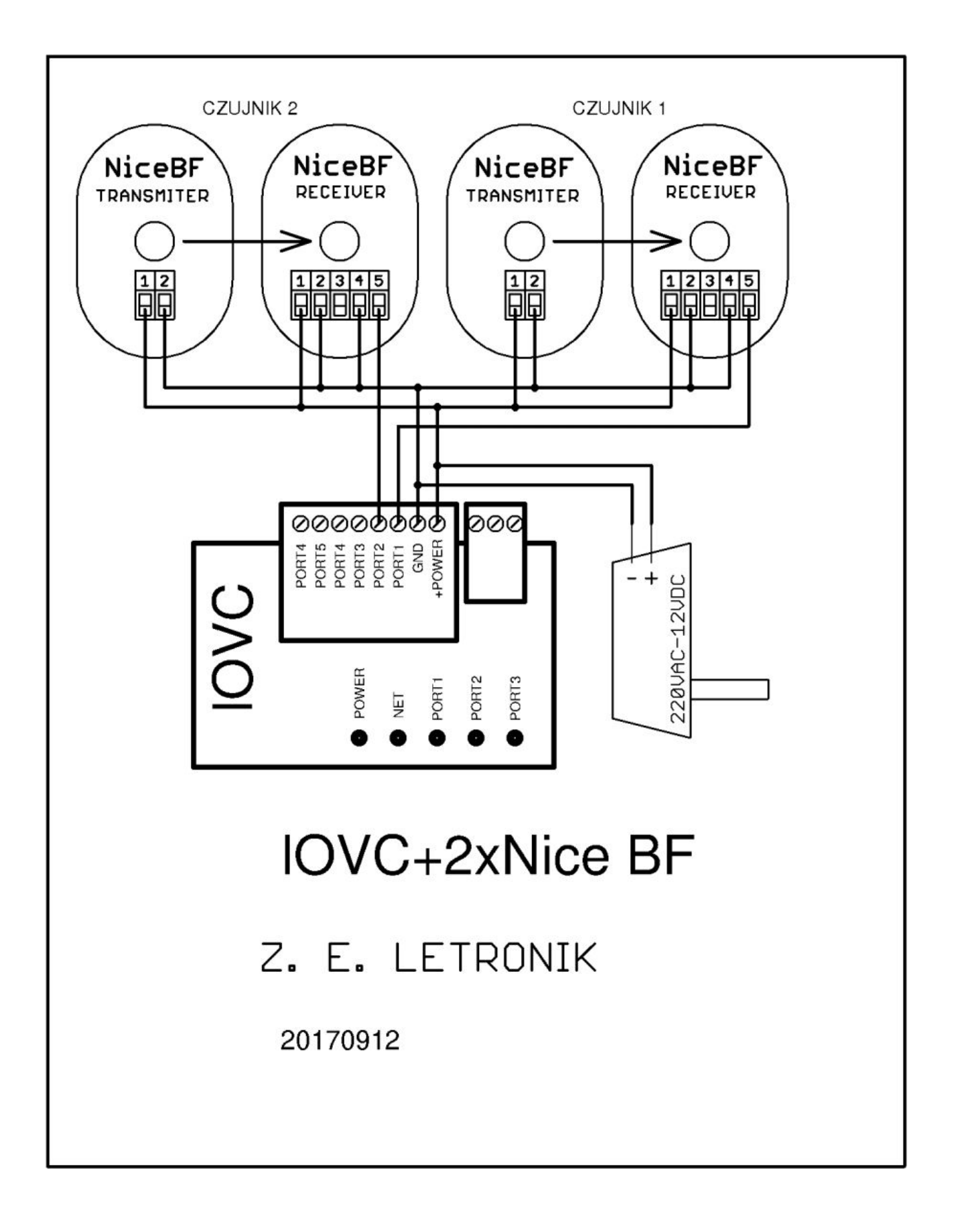

### Schemat instalacji z czujnikami refleksyjnymi.

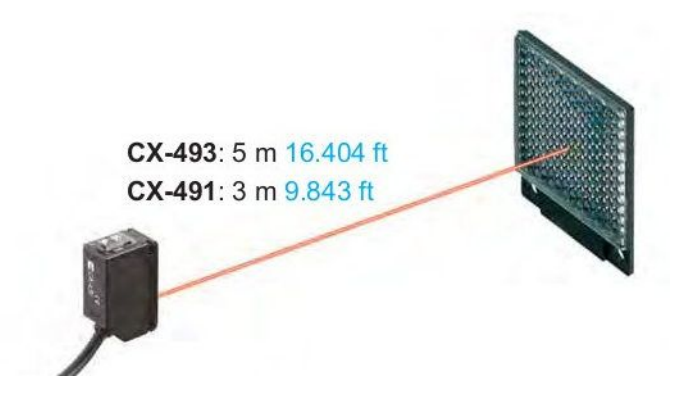

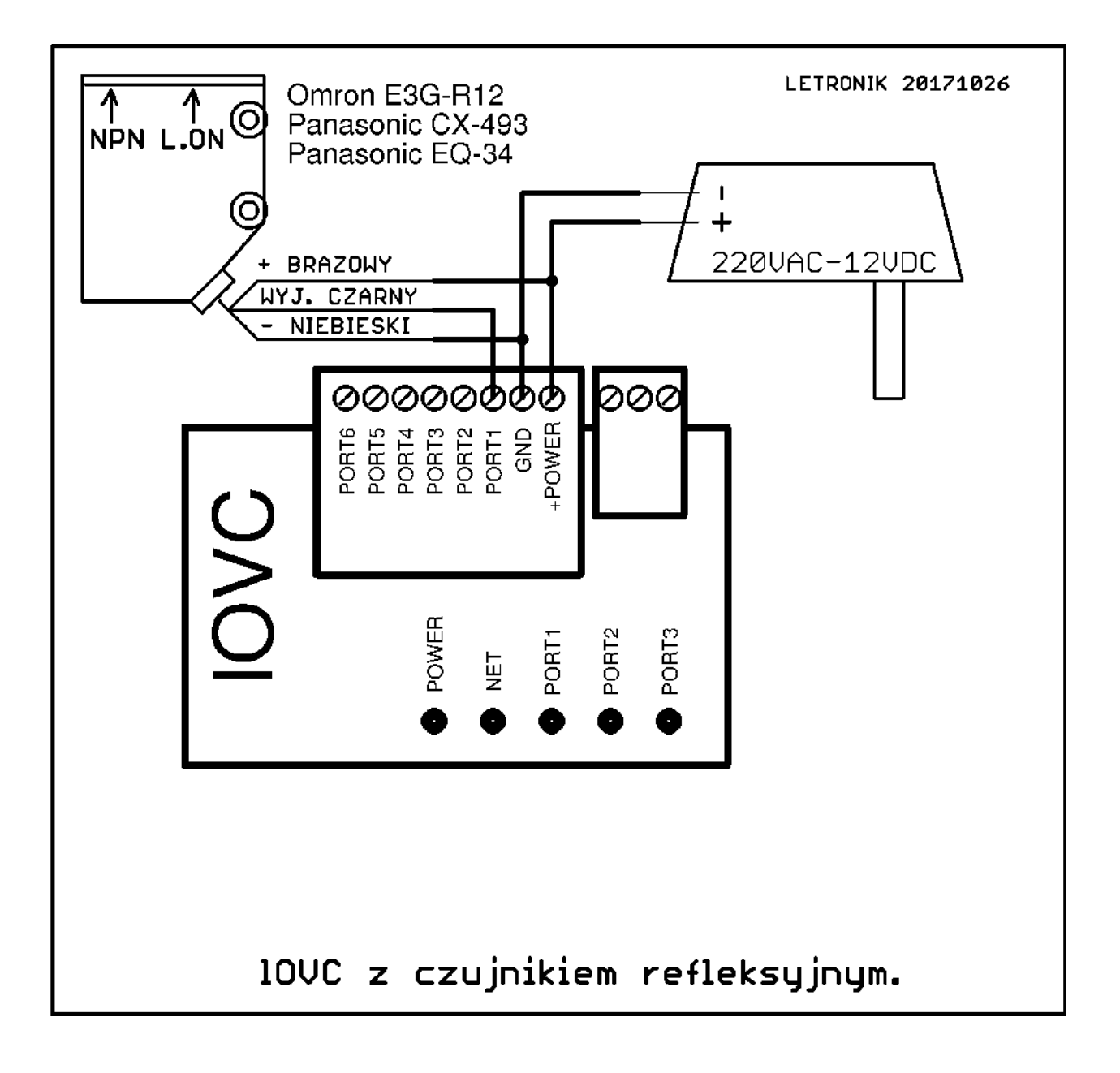

/data/skroty/IOVC-local/doc/edit/lovcInstall31.odt

### Schemat instalacji z czujnikami ELS-263, ELS-300

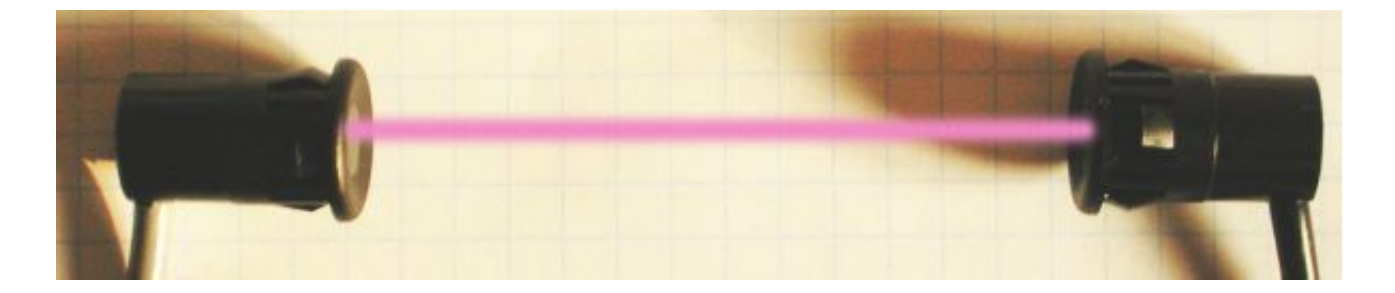

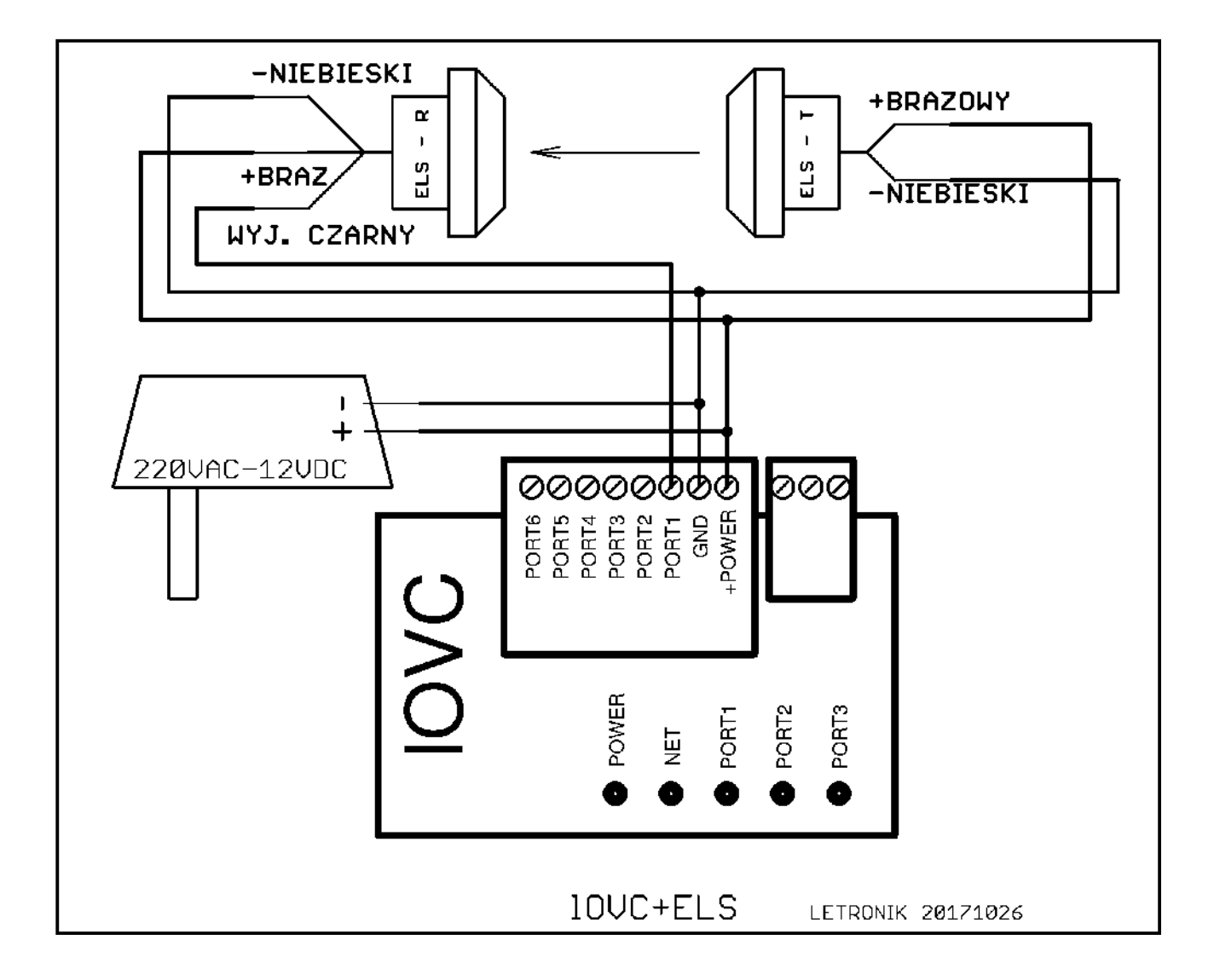

### Schemat instalacji z czujnikami TLS500, TLS600

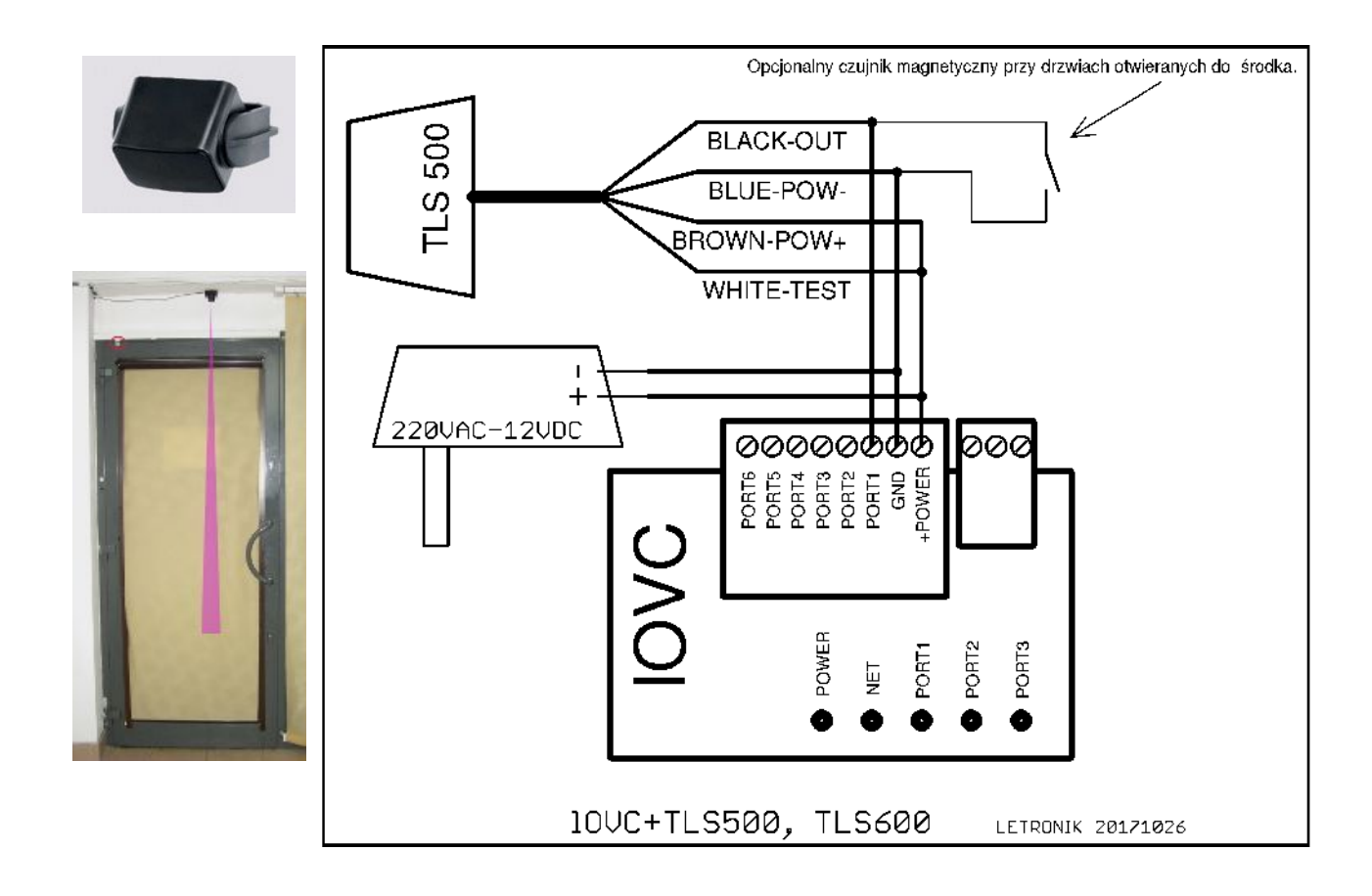

### Dane techniczne.

| Wymiary                                          | 131x70x30                                                                                                    |
|--------------------------------------------------|----------------------------------------------------------------------------------------------------|
| Masa                                             | 0,15kg                                                                                                    |
| Napięcie zasilania                               | 12-24VDC                                                                                                    |
| Pobór prądu                                      | 0,3A                                                                                                    |
| Ilość portów wejściowych                         | 6                                                                                                    |
| Polaryzacja wejścia                              | Standardowo NPN – czujnik zwiera wejście do<br>masy<br>PNP: po dodaniu rezystora 1kom między masę<br>a wyjście czujnika (PORT, GND) |
| Standardowy port licznika                        | Port nr 1                                                                                                    |
| Zbocze naliczania                                | Konfigurowane                                                                                                    |
| Wysoki poziom wejścia                            | >3V                                                                                                    |
| Niski poziom wejścia                             | < 2V                                                                                                    |
| Ilość portów wyjściowych                         | 6                                                                                                    |
| Obciążalność wyjścia                             | 50mA                                                                                                    |
| Standardowe wyjście dodatkowego<br>sygnalizatora | Port nr 6                                                                                                    |
| Gniazdo ethernet                                 | 1                                                                                                    |
| Gniazda USB2                                     | 4                                                                                                    |
| Zalecana karta WIFI                              | Karta WIFI Edimax EW-7811UN                                                                                                    |
| Zalecany czujnik temperatury                     | DS18B20                                                                                                    |
|                                                  |                                                                                                    |
|                                                  |                                                                                                    |

### Rozwiązywanie problemów.

### Sprawdzenie czy licznik nie jest całkowicie uszkodzony.

Port6 musi być nie podłączony.

Podłączyć zasilanie.

Powinna natychmiast zapalić się zielona lampka.

Po około 50 sekundach licznik powinien zapiszczeć i niebieska lampka powinna błyskać co 4 sekundy.

Jeżeli niebieska lampka nie błyska, system plików licznika jest całkowicie zniszczony. Jeżeli błyska to są szanse, ze wszystko działa.

# Testowanie licznika wyposażonego w kartę wifi przy pomocy hot-spot z telefonu komórkowego.

Zdarza się, ze licznik podpięty nawet kablem do sieci informatycznej nie chce pracować. Często przyczyną są ograniczenia bezpieczeństwa narzucone na sieci korporacyjne. Z niektórych sieci w ogóle nie ma dostępu do "publicznego internetu". Niektóre sieci nie

dopuszczają podłączenia nowego urządzenia bez interwencji administratora. (biała lista adresów MAC). W takich przypadkach konieczna jest interwencja administratora sieci. Jednak nawet administratorowi sieci łatwiej walczyć z problemami sieci, jeżeli jest przekonany, że licznik sam w sobie jest sprawny. Oczywiście my, jako producent, gwarantujemy że licznik jest sprawny, jednak zawsze najlepiej się przekonać "na własne oczy"

Jeżeli w liczniku podłaczonym do zasilania świeci się zielona dioda, a ok 1 minutę po podłączeniu zasilania niebieska dioda miga pojedynczym błyskiem co 4 sekundy, to znaczy że licznik raczej jest sprawny, tylko nie ma dostępu do internetu.

Dlatego w razie problemów warto przetestować licznik z hot-spot z telefonu.

- 1. Uruchomić hot-spot w telefonie komórkowym.
- 2. Zresetować ustawienia sieci.
- 3. Skonfigurować wi-fi licznika na hot-spot w komórce
- 4. Po kilku minutach niebieska dioda w liczniku powinna podwójne błyskać co 4 sekundy, co oznacza połączenie z siecią. 5. Połączyć się laptopem z hot-spot na komórce.
- 6. Na laptopie połączyć się z konfiguratorem lub z raportami.
- 7. W takiej konfiguracji powinno być możliwe jednoczesne połączenie przez Team Viwer, w celu uzyskania pomocy.

### Opis prawidłowego zachowania się czerwonej lampki monitora linii portu.

Opis dotyczy licznika, który ma skonfigurowane połączenie z siecia informatyczna. Czerwona lampka, oznaczona na obudowie PORT1...3, monitoruje stan linii odpowiedniego portu. Normalny jest stan, kiedy w polu widoczności podłączonych czujników nie ma przeszkody to lampka zagaszona. Jeżeli w polu widoczności podłączonych czujników pojawi się obiekt (np: klient przecina barierę) lampka na chwilę się zapala, a następnie szybko miga dopóki czujnik coś wykrywa). Po opuszczeniu pola widzenia czujnika przez obiekt czerwona lampka gaśnie.

"Zasłaniając" i "odsłaniając" czujnik możemy przetestować działanie licznika.Przypadki nieprawidłowego zachowania się czerwonej lampki monitora linii portu.

#### a) Zachowanie dokładnie odwrotne.

Jeżeli lampka reaguje na przejście ale normalnie się świeci a po zasłonięciu czujnika gaśnie, to można to "wyprostować" przez zmianę konfiguracji licznika.

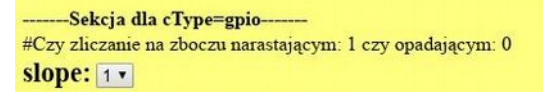

#### b) Brak reakcii na zasłoniecie czuinika.

Jeżeli lampka nie reaguje na zasłonięcie, albo nieprzerwanie miga, albo stale się nie świeci, a licznik wg opisanego poniżej testu jest sprawny, to znaczy, że czujnik lub okablowanie sa wadliwe. Trzeba sprawdzić sprawność czujnika i zgodność okablowania ze schematami.

#### Sprawdzenie funkcji liczenia

Opis dotyczy licznika, który ma skonfigurowane połaczenie z siecia informatyczna.

- 1. Odłączyć licznik od zasilania.
- 2. Wyjac kostkę zaciskową.
- 3. Z kostki wyciągnąć wszystkie przewody poza zasilaniem, czyli pozostawić GND i +POWER.
- 4. Do styku badanego portu (np: PORT1) podłaczyć 5-10 centymetrowy odcinek przewodu, drugi koniec przewodu odizolowany na końcu pozostawić nie podłączony.

- 5. Włożyć kostkę w licznik.
- 6. Podłączyć zasilanie.
- 7. Natychmiast powinna zapalić się zielona lampka.
- 8. Po około 1 minucie niebieska lampka powinna migać podwójne co 4 sekundy lub świecić się cały czas z bardzo krótka przerwą co 4 sekundy.
- 9. Po następnej minucie lub wcześniej, powinna zapalić się a następnie migać czerwona lampka monitora portu (np: PORT1). Czerwona lampka sygnalizuje wysoki stan niepodłączonego portu.
- 10. Wolny koniec opisanego powyżej krótkiego przewodu dotknąć do złącza GND żeby połączyć PORT1 ze złączem GND czerwona lampka powinna zgasnąć.
- 11. To jest prawidłowe zachowanie przy standardowej konfiguracji licznika slope=1.
- 12. Przy konfiguracji licznika slope=0, przy wolnym zacisku PORT 1 lampka jest zgaszona a po połączeniu PORT1 z GND lampka powinna migać.
- 13. Ogólnie jeżeli licznik reaguje na zwieranie i rozwieranie zacisków PORT1 i GND zapalaniem i gaszeniem lampki PORT1, to licznik jest sprawny.

### Przydatne aplikacje

### **1**. Skaner sieciowy nmap.

https://nmap.org/download.html https://nmap.org/dist/nmap-7.70-win32.zip

### 2. Narzędzie do mySQL MySQL Workbench 5.2.47

https://dev.mysql.com/downloads/workbench/5.2.html https://dev.mysql.com/downloads/file/?id=412167

### 3. Klient ftp:

https://filezilla-project.org/ https://filezilla-project.org/download.php?type=client